Notice explicative SALARIE SUPERVISEUR

# CONNEXION ET ACCES DU SUPERVISEUR

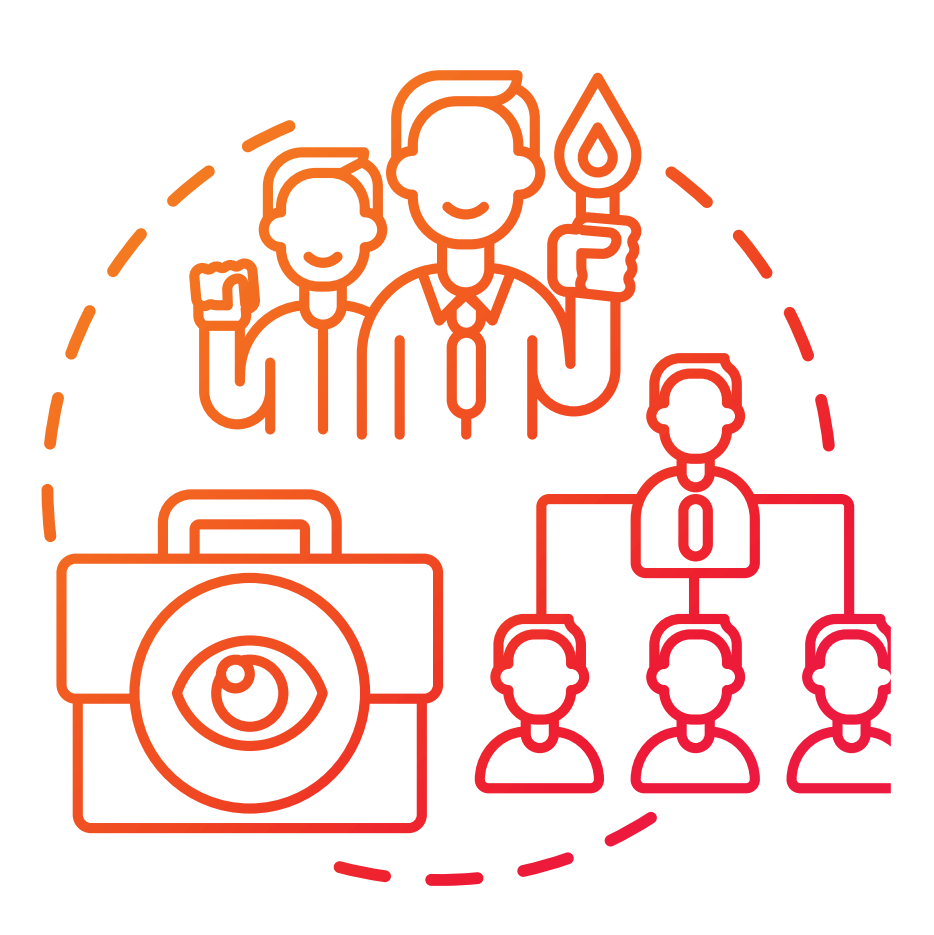

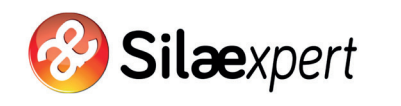

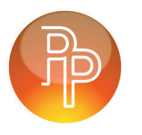

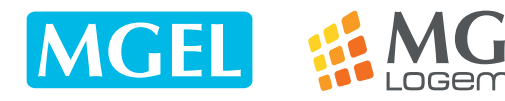

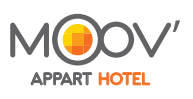

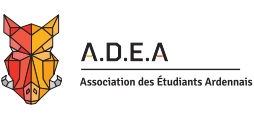

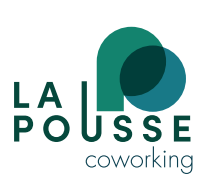

## Objectif

Gérer les demandes de congé d'un groupe de salariés.

## 2. Connexion à l'interface côté superviseur

• Une fois que le collaborateur a créé un compte utilisateur permettant aux salariés d'accéder au portail et au superviseur de gérer son équipe, ce dernier reçoit un mail avec son identifiant, sa clé d'accès et le cheminement

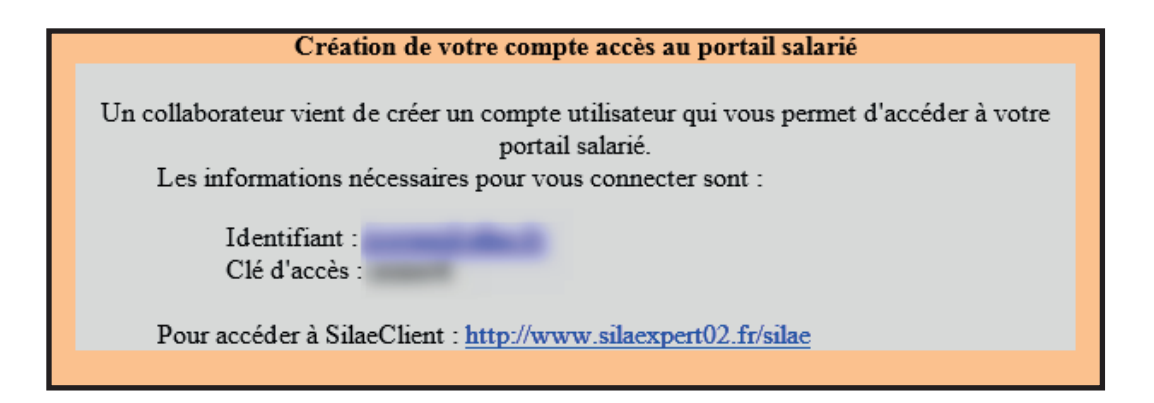

• Connexion avec l'identifiant et le mot de passe compris dans le mail

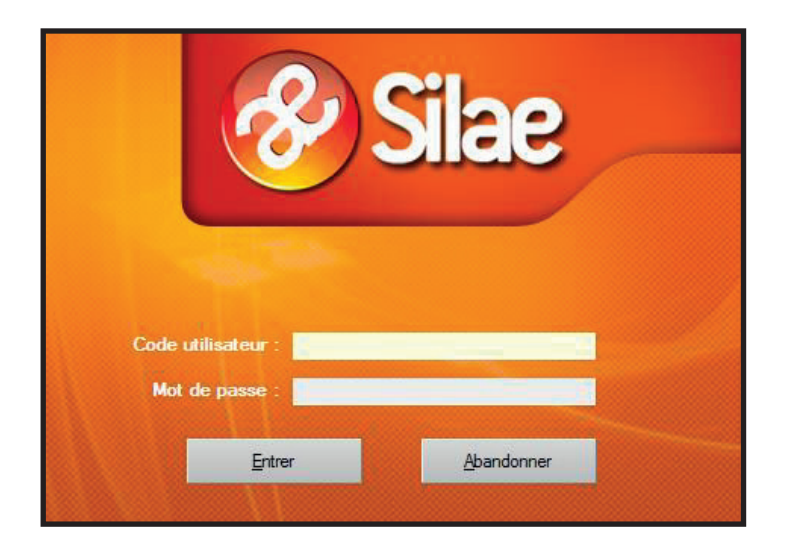

#### Attention l'interface du superviseur dépend de son statut

- S'il est superviseur uniquement, l'interface se compose d'un onglet « Supervision CP »
- S'il est superviseur d'un groupe de salariés mais également salarié lui même, il dispose d'un onglet portail salarié lui permettant de saisir des demandes de congé et de télécharger les bulletins de paie et d'un onglet « Supervision CP »

#### Exemple d'un accès pour superviseur salarié

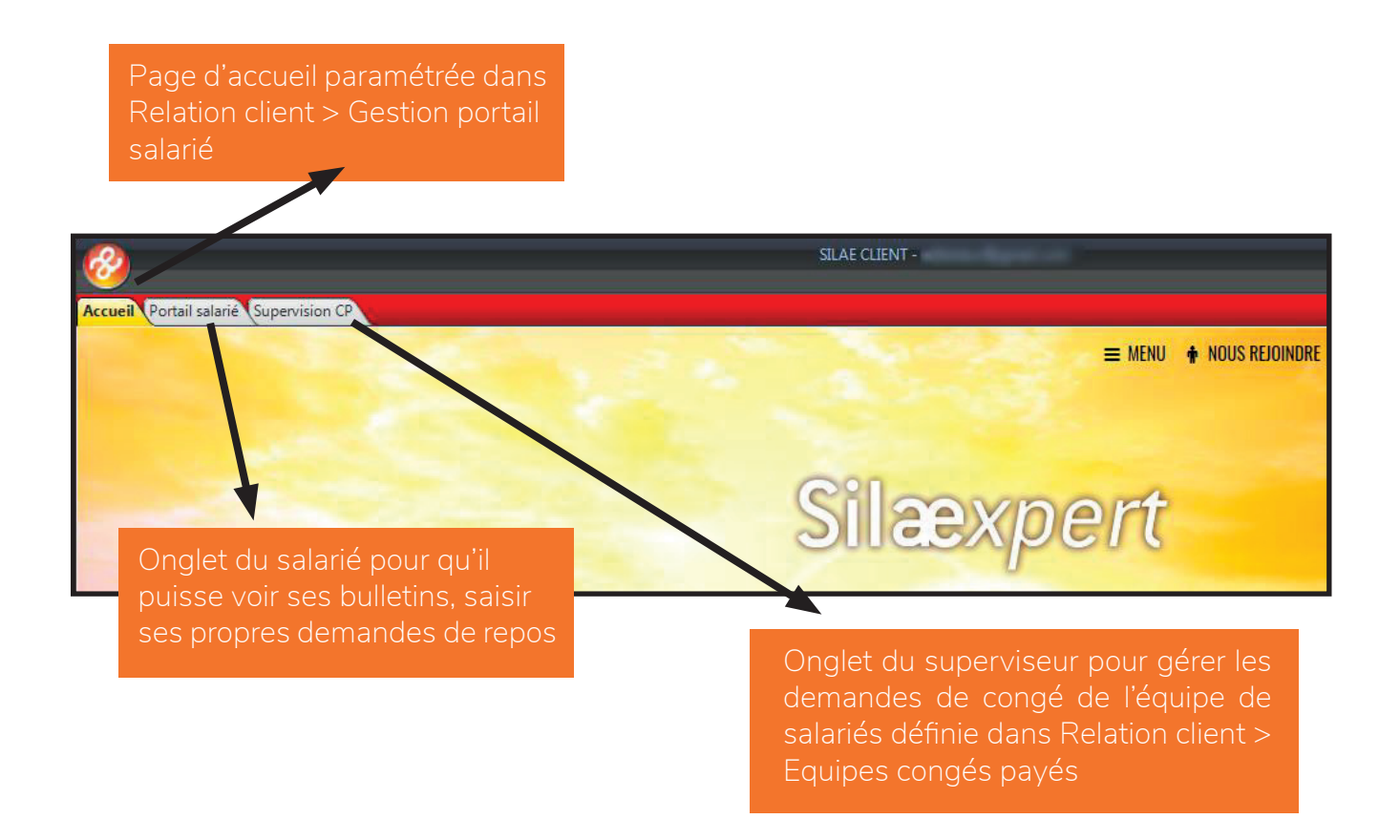

• A noter le superviseur peut gérer ses demandes de congé s'il est paramétré comme étant son propre superviseur, tout comme il peut être supervisé par une autre personne (voir le paramétrage des équipes de congés payés dans la fiche Paramétrage du portail salarié)

## 3. Gérer une demande de congé

• Le superviseur a reçu les mails de demande de congé d'un salarié de son équipe

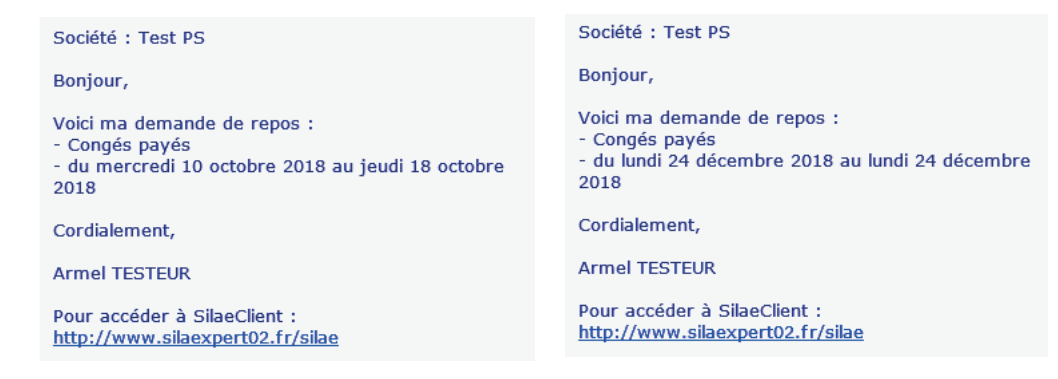

• Il se rend dans l'onglet Supervision CP

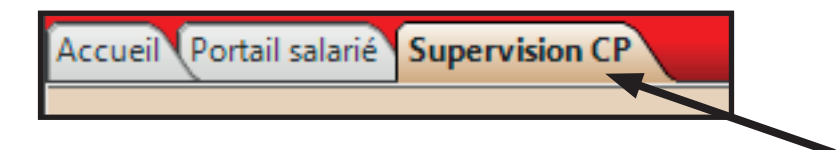

• Un récapitulatif de toutes les demandes en attente apparait (tous dossiers confondus)

| Filtres<br>Texte : |                   | Début :   | Fin:             | ×          |            | Possik                   | pilité de filt        | rer                                             |
|--------------------|-------------------|-----------|------------------|------------|------------|--------------------------|-----------------------|-------------------------------------------------|
| Numéro<br>dossier  | Raison<br>sociale | Matricule | Salarié          | Début Fin  |            | Libellé                  | Date de la<br>demande | Solde au moment<br>de la demande<br>si acceptée |
| 0123456789         | Test PS           | 00003     | TESTEUR Armel    | 10/10/2018 | 18/10/2018 | Congés payés             | 18/09/2018 16:50:09   |                                                 |
|                    |                   |           |                  | 24/12/2018 | 24/12/2018 | Congés payés (0.50 jour) | 18/09/2018 16:57:32   |                                                 |
|                    |                   | 00001     | TESTEUR EDMOND   |            |            |                          |                       |                                                 |
|                    |                   | 00002     | TESTEUSE Barbara |            |            |                          |                       |                                                 |

• Dans le menu de droite :

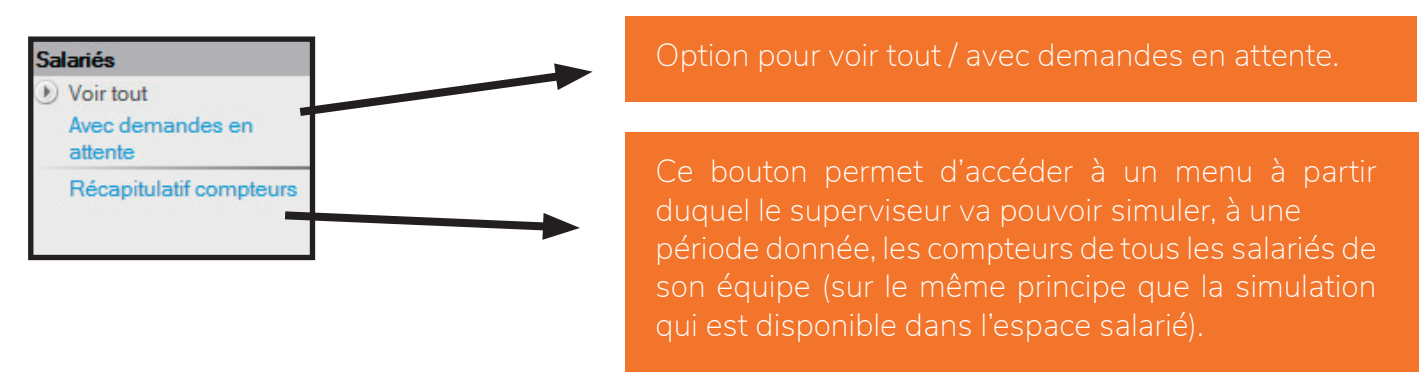

• Exemple d'une saisie de la période d'octobre 2018 :

| Période | riode de simulation des compteurs des salariés de l'équipe : 10/2018 |                   |           |                  |                                    |      |      |       |        |            |               |        |  |
|---------|----------------------------------------------------------------------|-------------------|-----------|------------------|------------------------------------|------|------|-------|--------|------------|---------------|--------|--|
|         | Numéro<br>dossier                                                    | Raison<br>sociale | Matricule | Salarié          | CPN-1<br>Acquis Pris Demande Solde |      |      |       | Acquis | CP<br>Pris | 'N<br>Demande | Solde  |  |
|         | 0123456789                                                           | Test PS           | 00003     | TESTEUR Armel    | 0.00                               | 0.00 | 0.00 | 0.00  | 7.50   | 0.00       | 8.50          | - 1.00 |  |
|         | 0123456789                                                           | Test PS           | 00001     | TESTEUR EDMOND   | 13.00                              | 0.00 | 0.00 | 13.00 | 12.50  | 0.00       | 0.00          | 12.50  |  |
|         | 0123456789                                                           | Test PS           | 00002     | TESTEUSE Barbara | 13.00                              | 0.00 | 0.00 | 13.00 | 12.50  | 0.00       | 0.00          | 12.50  |  |

• Pour une gestion rapide de la demande clic droit sur la ligne > Valider / Refuser cette demande

| Numéro<br>dossier | Raison<br>sociale                     | Matricule | Salarié          | Début      | Fin        |           |    | Libellé              | Date de la<br>demande | Solde au mom<br>de la deman<br>si accepté |
|-------------------|---------------------------------------|-----------|------------------|------------|------------|-----------|----|----------------------|-----------------------|-------------------------------------------|
| 0123456789        | Test PS                               | 00003     | TESTEUR Armel    | 10/10/2018 | 18/10/2018 | Congés pa | 10 | Valider cette dema   | nde (rapide)          |                                           |
|                   |                                       |           |                  | 24/12/2018 | 24/12/2018 | Congés pa |    |                      |                       |                                           |
|                   |                                       | 00001     | TESTEUR EDMOND   |            |            |           | ×  | Refuser cette dem    | ande (rapide)         |                                           |
|                   |                                       | 00002     | TESTEUSE Barbara |            |            |           | 1  | Récapitulatif détai  | llé des demandes du   | salarié                                   |
|                   | hennen validán /                      |           |                  |            |            |           | 8  | Affichage détaillé o | de l'équipe Test PS   |                                           |
| re<br>m           | fusée > envoi d'ur<br>ail au salarié. | n         |                  |            |            |           |    |                      |                       |                                           |

• L'absence validée disparait de ce tableau.

• Astuce: pour gérer plusieurs demandes en même temps, utiliser les touches Ctrl A du clavier toutes les absences sont surlignées

| 00003 | TESTEUR Armel    |   | 10/10/2019 19/10/2019 Congós pavó              |
|-------|------------------|---|------------------------------------------------|
|       |                  |   | Valider ces 2 demandes (rapide)                |
|       |                  | X | Refuser ces 2 demandes (rapide)                |
| 00001 | TESTEUR EDMOND   |   | ,                                              |
| 00002 | TESTEUSE Barbara | 8 | Récapitulatif détaillé des demandes du salarié |
|       |                  | 8 | Affichage détaillé de l'équipe Test PS         |

Même principe clic droit Valider Refuser ces 2 demandes ( les demandes sont acceptées ou refusées et un mail est envoyé aux salariés concernés

• Accès au récapitulatif des demandes du salarié clic droit sur la ligne de la demande > Récapitulatif détaillé des demandes du salarié

| TESTEUR Armel    | 10/10/201 | Validar and 2 demonder (maide)                 |  |
|------------------|-----------|------------------------------------------------|--|
|                  | 24/12/201 | valuer ces 2 demandes (rapide)                 |  |
| TESTEUR EDMOND   | ×         | Refuser ces 2 demandes (rapide)                |  |
| TESTEUSE Barbara |           | Récapitulatif détaillé des demandes du salarié |  |

|       |          |                  |                   |                          | Demandes en cour          | s            |         |   |                 | X        |  |
|-------|----------|------------------|-------------------|--------------------------|---------------------------|--------------|---------|---|-----------------|----------|--|
|       |          |                  |                   | Salarié : TESTEUR Arm    | el - Superviseur : TESTEU | SE Barbara   |         |   | Actualiser      |          |  |
| Pério | de de ré | férence : Aoû    | it 2018           |                          |                           |              |         |   | Ouvrir dans ta  | bleur    |  |
|       |          | CPN-1            | CPN               | _                        |                           |              | -       |   | Selection deman | ndes     |  |
| 1     | Acquis : | 0.00             | 2.50              |                          | Visualisation de          | es compteurs |         |   | Sélectionner    | tout     |  |
|       | Pris :   | 0.00             | 0.00              |                          |                           |              |         |   | Tout désélect   | tionner  |  |
| Der   | nande :  | 0.00             | 8.50              |                          |                           |              |         |   | Demandes selec  | tionnées |  |
|       | Solde :  | 0.00             | -6.00             |                          |                           |              |         |   | Valider         |          |  |
|       | <b>A</b> | fficher les dema | ndes en cours déj | ià validées              |                           |              |         |   | Refuser         |          |  |
|       | Sál      | Début            | Fin 🖷             | Libellé                  | Date                      | Date         | Validée | * |                 |          |  |
|       | Jet.     | Debut            |                   | Libout                   | demande                   | validation   | par     |   |                 |          |  |
| 0     |          | 10/10/2018       | 18/10/2018        | Congés payés             | 18/09/2018 16:50:09       |              |         |   | :               |          |  |
| C     |          | 24/12/2018       | 24/12/2018        | Congés payés (0.50 jour) | 18/09/2018 16:57:32       |              |         |   |                 |          |  |

Possibilité d'afficher les demandes précédemment validées en cochant l'énoncé « Afficher les demandes en cours déjà validées». Possibilité de sélectionner une demande en attente (coche « Sél» activée à gauche) ou de tout sélectionner puis de cliquer sur Valider ou Refuser > envoi d'un mail au salarié. • Clic droit sur la ligne > Affichage détaillé de l'équipe cela génère l'ancienne interface du portail salarié côté superviseur

| Options                 | X |
|-------------------------|---|
| ☑ Me voir dans l'équipe |   |
| Voir les équipes N-X    |   |
| Valider                 |   |
|                         |   |
|                         |   |
|                         |   |

|   |           |                  |   |    |    |    |    |    |    |    |    |    |    |    |    |     | Sup  | erv  | risio | on d | es | cor | ıgé | s pa | ŋyé | S  |    |    |     |    |    |    |
|---|-----------|------------------|---|----|----|----|----|----|----|----|----|----|----|----|----|-----|------|------|-------|------|----|-----|-----|------|-----|----|----|----|-----|----|----|----|
|   |           |                  |   |    |    |    |    |    |    |    |    |    |    |    |    | Oct | tobr | e 20 | 018   |      |    |     |     |      |     |    |    |    |     |    |    | -  |
|   | Matricule | Salarié          | u | Ma | Me | Je | Ve | Sa | Di | Lu | Ma | Ме | Je | Ve | Sa | Di  | Lu   | Ma   | Ме    | Je   | Ve | Sa  | Di  | Lu   | Ma  | Me | Je | Ve | Sa  | Di | Lu | Ma |
|   |           |                  | 1 | 02 | 03 | 04 | 05 | 06 | 07 | 08 | 09 | 10 | 11 | 12 | 13 | 14  | 15   | 16   | 17    | 18   | 19 | 20  | 21  | 22   | 23  | 24 | 25 | 26 | 27  | 28 | 29 | 30 |
|   |           |                  |   |    | 40 |    |    |    |    |    |    | 41 |    |    |    |     |      |      | 42    |      |    |     |     |      |     | 43 |    |    |     |    |    |    |
| ۲ | 00002     | TESTEUSE Barbara |   |    |    |    |    | *  |    |    |    |    |    |    | *  | *   |      |      |       |      |    | 8   |     |      |     |    |    |    | *   | *  |    |    |
|   | 00003     | TESTEUR Armel    |   |    |    |    |    |    |    |    |    |    |    |    | )  |     |      |      |       |      |    |     |     |      |     |    |    |    | *   | 8  |    |    |
|   | 00001     | TESTEUR EDMOND   |   |    |    |    |    | 88 |    |    |    |    |    |    | 8  |     |      |      |       |      |    |     |     |      |     |    |    |    | *** |    |    |    |

• Autre option double clic sur la demande > accès à un encadré pour gérer la demande en cours

| Valider la demande     X       Salarié : TESTEUR Armel     X       Date demande : le 18/09/2018 à 16:50 | 18/09/2018 16:57:32 |
|----------------------------------------------------------------------------------------------------|---------------------|
| Valider la demande     X       Salarié : TESTEUR Armel       Date demande : le 18/09/2018 à 16:50       |                     |
| Salarié : TESTEUR Armel<br>Date demande : le 18/09/2018 à 16:50                                         |                     |
| Objet : Congés payés<br>Du 10/10/2018 au 18/10/2018                                                     |                     |
| 🔲 Ne pas modifier le mail avant envoi au salarié                                                        |                     |
| 📀 <u>V</u> alider 🕕 <u>R</u> ejeter                                                                     |                     |

• **Exemple 1 :** le superviseur valide cette demande en cochant « Ne pas modifier le mail avant envoi au salarié » la demande est validée et le mail est envoyé

| Société : Test PS                                                                                           |
|----------------------------------------------------------------------------------------------------|
| Bonjour,                                                                                                    |
| Votre demande d'absence : Congés payés du mercredi 10 octobre 2018 au jeudi 18 octobre 2018 a été acceptée. |
| Cordialement,<br>Barbara TESTEUSE                                                                           |
| Pour accéder à SilaeClient : <u>http://www.silaexpert02.fr/silae</u>                                        |

• La demande a disparu du tableau :

| Numéro<br>dossier | Raison<br>sociale | Matricule | Salarié       | Début      | Fin        | Libellé                  | Date de la<br>demande |
|-------------------|-------------------|-----------|---------------|------------|------------|--------------------------|-----------------------|
| 0123456789        | Test PS           | 00003     | TESTEUR Armel | 24/12/2018 | 24/12/2018 | Congés payés (0.50 jour) | 18/09/2018 16:57:32   |
|                   |                   |           |               |            |            |                          |                       |

• On la retrouve dans le récapitulatif détaillé du salarié, en cochant « Afficher les demandes en cours déjà validées ».

|   | 🔽 Af     | fficher les deman | des en cours déja | à validées               |                     |                     |                            |
|---|----------|-------------------|-------------------|--------------------------|---------------------|---------------------|----------------------------|
|   | Sél.     | Début             | Fin               | Libellé                  | Date<br>demande     | Date<br>validation  | Validée<br>par             |
| 0 | <b>V</b> | 24/12/2018        | 24/12/2018        | Congés payés (0.50 jour) | 18/09/2018 16:57:32 |                     |                            |
| × |          | 10/10/2018        | 18/10/2018        | Congés payés             | 18/09/2018 16:50:09 | 18/09/2018 17:45:39 | testlogiciel2018@gmail.com |
|   |          |                   |                   |                          |                     |                     |                            |

• Exemple 2 : le superviseur refuse la 2 ème demande et décide de modifier le mail automatique. Dans ce cas, on ne coche pas « Ne pas modifier le mail avant envoi au salarié » > Rejeter.

| TESTEUR Ar | mel 24/12/2018 24/12/2018 Congés payés (0.50 jour) |
|------------|----------------------------------------------------|
|            |                                                    |
|            | Valider la demande X                               |
|            | Salarié : TESTEUR Armel                            |
|            | Date demande : le 18/09/2018 à 16:57               |
|            | Objet : Congés payés (0.50 jour)                   |
|            | Du 24/12/2018 au 24/12/2018 📝 1/2 journée          |
|            | Ne pas modifier le mail avant envoi au salarié     |
|            | Valider <u>Q</u> ejeter                            |
|            |                                                    |
|            |                                                    |

• Une fenêtre apparait : il est possible de modifier le mail qui sera envoyé au salarié.

| Envoyer un mail                                                                                                   |             |              |
|----------------------------------------------------------------------------------------------------|-------------|--------------|
| A: Installed III Theread and                                                                                      |             |              |
| Cc :                                                                                                    |             |              |
| Cci :                                                                                                    |             |              |
| Sujet : Saisie repos : Refus                                                                                      |             |              |
| Pièces jointes :                                                                                                  | •           | + -          |
| Message :                                                                                                    | Accusé (    | de réception |
| Société : Test PS                                                                                                 |             |              |
| Bonjour,                                                                                                    |             |              |
| Votre demande d'absence : Congés payés du lundi 24 décembre 2018 au lundi 2<br>été refusée.                       | 24 décembre | 2018 a       |
| Cordialement,<br>Barbara TESTEUSE                                                                                 |             |              |
| Pour accéder à SilaeClient : <a href="http://www.silaexpert02.fr/silae"><br/>http://www.silaexpert02.fr/silae</a> |             | -            |
|                                                                                                    | ļ           | Envoyer      |

## 4. Gérer une demande d'annulation de congé

• Le salarié a la possibilité de demander la suppression d'une demande de congé, qu'elle soit validée par le superviseur ou encore en attente.

• Si l'absence n'est pas encore validée le superviseur reçoit un mail l'avertissant de l'annulation et l'absence disparait de la liste des demandes en cours

| Bonjour,                                                                                                  |   |
|----------------------------------------------------------------------------------------------------|---|
| J'annule ma demande de repos :                                                                            |   |
| <ul> <li>Congés payés</li> <li>du lundi 10 décembre 2018 au</li> <li>mercredi 12 décembre 2018</li> </ul> | • |
| Cordialement,                                                                                             |   |
| Armel TESTEUR                                                                                             |   |

L'objet du mail est « Annulation » s'il s'agit d'un congé qui n'a pas encore été validé.

• Si l'absence est validée le superviseur reçoit un mail d'alerte II doit valider ou refuser cette demande

| Bonjour,                                                                 |
|--------------------------------------------------------------------------|
| Je souhaiterais annuler ma demande de repos :                            |
| - Congés payés<br>- du mercredi 10 octobre 2018 au jeudi 18 octobre 2018 |
| Cordialement,                                                            |
| Armel TESTEUR                                                            |

L'objet du mail est « Demande d'annulation » s'il s'agit d'un congé qui a déjà été accepté par le superviseur.

• Pour procéder à l'annulation, le superviseur se rend dans l'onglet Supervision CP de son interface et réalise un clic droit sur la ligne du salarié Récapitulatif détaillé des demandes du salarié

| TESTEUR Armel    |                  |                                                |
|------------------|------------------|------------------------------------------------|
| TESTEUR EDMOND   | ° <mark>7</mark> | Récapitulatif détaillé des demandes du salarié |
| TESTEUSE Barbara | 8                | Affichage détaillé de l'équipe Test PS         |

• On clique sur « Afficher les demandes déjà validées » pour être en mesure de visualiser et d'annuler la demande déjà validée

|     | V Af | fficher les deman | des en cours déja | à validées                          |                     |                     |                            |
|-----|------|-------------------|-------------------|-------------------------------------|---------------------|---------------------|----------------------------|
|     | Sél. | Début             | Fin               | Libellé                             | Date<br>demande     | Date<br>validation  | Validée<br>par             |
| ×   |      | 10/10/2018        | 18/10/2018        | Congés payés                        | 18/09/2018 16:50:09 | 18/09/2018 17:45:39 | testlogiciel2018@gmail.com |
| × . |      | 10/12/2018        | 14/12/2018        | Congés payés                        | 18/09/2018 18:06:56 | 18/09/2018 18:07:06 | testlogiciel2018@gmail.com |
| -   |      | 15/11/2018        | 19/11/2018        | Absence événement familial (sans re | 18/09/2018 18:13:43 | 18/09/2018 18:13:57 | testlogiciel2018@gmail.com |

• Pour procéder à l'annulation de la demande refuser la demande précédemment acceptée par un clic droit sur la ligne Refuser la demande

#### Exemple :

|                                                                                                    | V Af | fficher les deman | des en cours déjà | à validées                   |                     |
|----------------------------------------------------------------------------------------------------|------|-------------------|-------------------|------------------------------|---------------------|
|                                                                                                    | Sél. | Début             | Fin               | Libellé                      | Date<br>demande     |
| ×                                                                                                    |      | 10/10/2018        | 18/10/2018        | Congés payés                 | 18/09/2018 16:50:09 |
| <ul> <li>Image: A second second s</li></ul> |      | 10/12/2018        | 14/12/2018        | Congés payés                 | 18/09/2018 18:06:56 |
| ~                                                                                                    |      | 15/11/2018        | 19/11/2018        | Absence é Refuser la demande | 2018 18:13:43       |

• A noter lorsque le salarié effectuant la demande d'annulation est son propre superviseur, un message d'erreur apparaît

| Echec                                                                                 |
|---------------------------------------------------------------------------------------|
| Erreur : Vous pouvez gérer cette demande directement dans votre onglet de supervision |
| Continuer                                                                             |

• Le salarié se supervisant lui même doit réaliser l'annulation dans son onglet supervision comme vu précédemment onglet Supervision CP > Clic droit sur sa ligne Récapitulatif détaillé des demandes du salarié cliquer sur « Afficher les demandes déjà validées » Clic droit sur la ligne de la demande déjà acceptée à annuler > Refuser la demande)